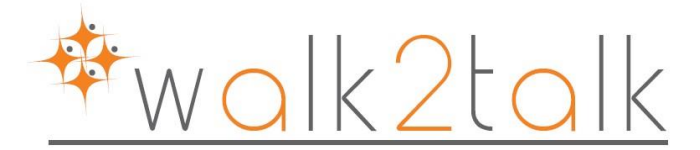

Agosto 2015

# **IMPORTAZIONE FILE IN OFFICE 365 TRAMITE IL CARICAMENTO DI RETE**

- 1- È possibile caricare dati in rete direttamente con lo strumento AZCopy di Microsoft Azure, procedere quindi con il download di questo tool da <u>https://technet.microsoft.com/itit/library/ms.o365.cc.ingestionhelp.aspx</u>
- 2- È possibile ottenere la chiave e l'URL di destinazione di Azure dalla pagina **IMPORTA** dell'interfaccia di amministrazione di Office 365.

Per copiare la chiave e l'URL

Nell'interfaccia di amministrazione di Office 365, scegliere la scheda IMPORTA.

Importare la scheda, selezionare il segno Più (+) e Carica dati sulla rete.

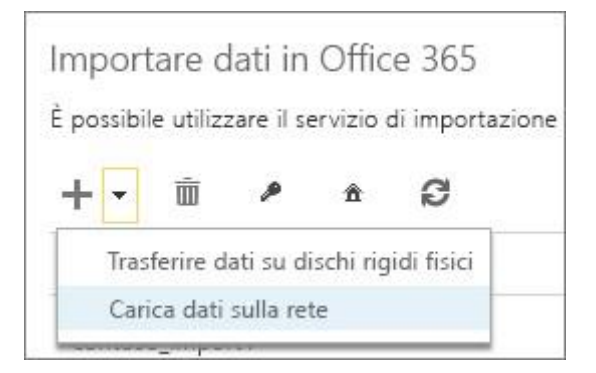

Nella pagina **Carica dati sulla rete** della procedura guidata, selezionare **Copia chiave** e **Copia URL** per copiare la chiave e l'URL dell'account di archiviazione in modo sicuro.

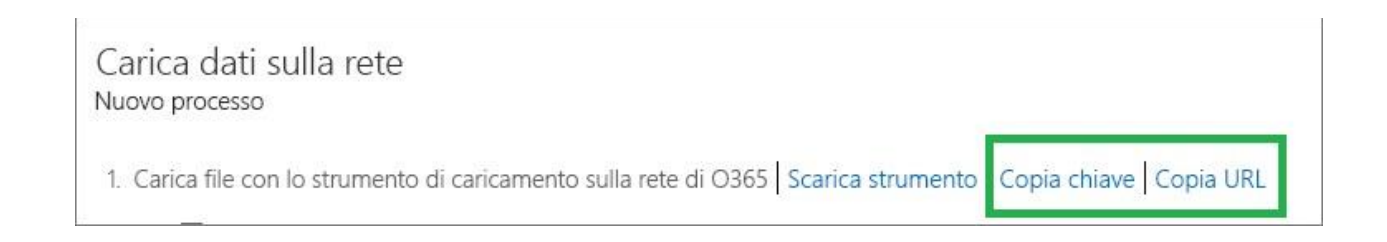

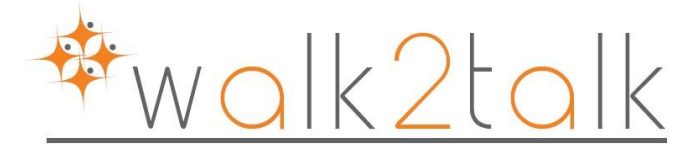

| nome snare                                        | view                                                                                                    |                       |                                                                  | ~         |
|---------------------------------------------------|----------------------------------------------------------------------------------------------------|-----------------------|------------------------------------------------------------------|-----------|
| ⋲ 💿 🔻 🕇 👗 🕨 Th                                    | is PC 🕨 Local Disk (C:)                                                                                                    | Ŷ                     | C Search Local                                                   | Disk (C:) |
| ☆ Favorites ■ Desktop ↓ Downloads ★ Recent places | Name  Pftest Properti  General Sharing Security Previous Ver  Network File and Folder Sharing                                                                                                    | Date modified ies     | Type<br>File folder<br>File folder<br>File folder<br>File folder | Size      |
| ₩ This PC                                         | pftest         Shared         Network Path:         \\SRV-TEMP1\pftest         Share         Advanced Sharing         Set custom permissions, create multiple a         advanced sharing options.         @ Advanced Sharing | shares, and set other | File folder<br>File folder<br>File folder                        |           |

# CREARE UNA SHARE CONDIVISA SUL VOSTRO SERVER

In questo esempio Inseriamo all'interno un file pst

## UTILIZZARE LO STRUMENTO AZCOPY DI MICROSOFT AZURE PER CARICARE I DATI

```
AzCopy.exe /Source:\\SRV-TEMP1\pftest
/Dest:https://d1717df0c99e4157xyz520a.blob.core.windows.net/ingestiondata/SRV-
TEMP1/pftest/
/Destkey:bVqiKup0j7Bxik39vSN/zV3UveKHWsvmYb+NsvyoJs2Dhb8kOYIqmE2IPuC7uA7h3dTKJ1EmA0fWF31P
tBYtqA== /S /V:C:\PSTUpload\Uploadlog.log
```

**NOTA**: SRV-TEMP1 chiaramente rappresenta il nome del vostro server per quanto riguarda la sorgente, mentre per la destinazione è a discrezione, per chiarezza consiglio di lasciarlo uguale alla sorgente come nell'esempio

Una volta lanciato il comando, il vostro pst verrà caricato sullo spazio temporaneo del vostro office 365. Ma volessi gestire e vedere questo contenuto?

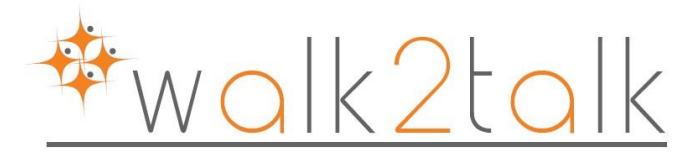

#### GESTIRE IL PROPRIO CONTENUTO TRAMITE TOOL AZURE STORAGE EXPLORER

Scaricare il tool da

https://technet.microsoft.com/itit/library/ms.o365.cc.ingestionhelp.aspx#BK\_AzureExplorer

aggiungere il proprio account Esplora archivi di Azure, recuperando la chiave protetta e l'URL da Interfaccia di amministrazione di Office 365. Ad esempio, se la chiave è "8ImTigJhIwvL9VEIQKB /7T0KVNR6KRkJrh26u5I8hTxTLM2O1aDVqg==" e l'URL è

"https://abcdef123456.blob.core.windows.net/ingestiondata", aggiungere le informazioni come illustrato nella figura seguente.

| Aggiungi account di archiviazione                                                                 |
|---------------------------------------------------------------------------------------------------|
| Account di archiviazione cloud     O Account sviluppatore locale                                  |
| Nome account di archiviazione:                                                                    |
| Specificare il nome dell'account di archiviazione                                                 |
| Chiave account di archiviazione:                                                                  |
| Specificare la chiave dell'account di archiviazione                                               |
| ● Impostazione predefinita Microsoft Azure O Microsoft Azure Cina O Altro (specificare di seguito |
| Dominio dell'endpoint di archiviazione:                                                           |
| core.windows.net                                                                                  |
| Usa HTTPS                                                                                         |
| Verifica accesso Salva Annulla                                                                    |
| Immettere le credenziali per un account di archiviazione di Microsoft Azure                       |
| 3                                                                                                 |

#### Quindi, dovreste trovarvi una situazione di questo tipo:

| \$ 🐂 🤻 🔒                      | \$ ■ ■ ₹                            | <b>1</b>      | 1 📅 🐌                    | ර 🞽         | 1                      |
|-------------------------------|-------------------------------------|---------------|--------------------------|-------------|------------------------|
| Refresh New Delete Security   | Refresh Select All Clear All Filter | Upload Downld | View New                 | Copy Delete | Contant Tuna           |
| Slogs                         | srv-temp1/pftest/pftest.pst         | Block 13/     | /08/2015 07:22:02 +00:00 | 514,18M ap  | plication/octet-stream |
| ingestiondata                 |                                     |               |                          |             |                        |
| ingestionpstmapping           |                                     |               |                          |             |                        |
|                               |                                     |               |                          |             |                        |
| joberrorreports               |                                     |               |                          |             |                        |
| joberrorreports<br>Queues (0) |                                     |               |                          |             |                        |
| Queues (0)<br>4 Tables (1)    |                                     |               |                          |             |                        |

Tramite questo strumento potrete anche avere un resoconto del task cliccando sulla voce che vedete in figura "IngestionTaskxxxxx", la quale vi comunicherà se la procedura sta andando avanti correttamente o eventualmente vi comunicherà l'errore per la quale questo non avviene.

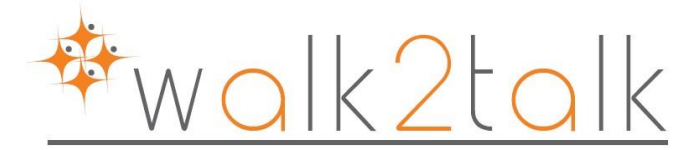

### CREARE IL FILE PST NEL FILE DI MAPPING DEGLI UTENTI DA CARICARE

| Workload | FilePath         | Name       | Mailbox         | IsArchive | TargetRootFolder | SPFileContainer | SPManifestContainer | SPSiteUrl      |
|----------|------------------|------------|-----------------|-----------|------------------|-----------------|---------------------|----------------|
| Exchange | srv-temp1/pftest | pftest.pst | testw2t@dominio | FALSE     |                  | lasciare vuoto  | lasciare vuoto      | lasciare vuoto |

**IsArchive** = Consente di specificare se posizionare il file PST nell'archivio online:

- Se si desidera che il file PST sia importato nella cassetta postale principale, è possibile specificare IsArchive come FALSE.
- Se si desidera che il file PST sia importato nell'archivio online, è possibile specificare IsArchive come TRUE. Questo è il valore predefinito.

**TargetRootFolder** = Cartella in cui verrà importato il file PST nella cassetta postale. Se non specificata, il file PST verrà importato in una cartella denominata "Importato". Se si specifica "/", il file PST verrà importato a livello della radice della cassetta postale (lo stesso livello della Posta in arrivo).

**Mailbox** = Indirizzo di posta elettronica della cassetta postale in cui verrà importato il file PST. Nel nostro esempio "testw2t@xxxx"

**NOTA**: attenzione la formattazione del csv deve essere con la "," se lo aprite con excel vi inserirà probabilmente il ";" pertanto fare attenzione a questo particolare, altrimenti il file non verrà accettato

## **INSERIMENTO DEL RUOLO MAILBOX IMPORT/EXPORT**

E' fondamentale ricordarsi di assegnare il ruolo mailbox import/export all'utente che deciderete di utilizzare per l'import dei vostri file; nel nostro esempio lo abbiamo assegnato direttamente all'amministratore dal pannello di amministrazione office 365 su AMMINISTRATORE – EXCHANGE – AUTORIZZAZIONI – RUOLI AMMINISTRATORE

| 8 login office 365 - Cerca co | × https://portalnDashboardPage × 🙀 ruoli amministratore - Micr >              | 🥑 Gruppo di ruoli - Mozilla Firefox — 🛛 🗌                                                 |   |  |  |
|-------------------------------|-------------------------------------------------------------------------------|-------------------------------------------------------------------------------------------|---|--|--|
| https://outlook.office365.co  | m/ecp/?rfr=Admin_o3658texsvurl=18tmkt=it-IT&Realm=olicar.onmicrosoft.com      | om Attps://outlook.office365.com/ecp/UsersGroups/EditAdminRoleGroup.aspx?reqId=1439794534 |   |  |  |
| VMware vCloud Direct J Micro  | Amministratore                                                                | import-export                                                                             |   |  |  |
| Interfaccia di ammi           | nistrazione di Exchange                                                       | *Nome:<br>import-export                                                                   | ^ |  |  |
| dashboard<br>destinatari      | ruoli amministratore ruoli utente criteri di Outlo                            | Descrizione:                                                                              |   |  |  |
| autorizzazioni                | + 🖋 亩 🖻 🔎 😂                                                                   |                                                                                           |   |  |  |
| gestione conformità           | NOME                                                                          | Ambito di scrittura:                                                                      |   |  |  |
| organizzazione                | Compliance Management<br>Discovery Management                                 | Predefinito ~<br>Ruoli:                                                                   |   |  |  |
| protezione                    | Help Desk<br>HelpdeskAdmins 1719582154                                        | + -                                                                                       |   |  |  |
| flusso di posta               | Hygiene Management                                                            | NOME                                                                                      |   |  |  |
| dispositivi mobili            | Organization Management<br>Recipient Management                               | Mailbox Import Export                                                                     |   |  |  |
| cartelle pubbliche            | Records Management                                                            |                                                                                           |   |  |  |
| messaggistica unificata       | TenantAdmins_1061107305<br>UM Management<br>View-Only Organization Management | Membri:<br>+ -                                                                            |   |  |  |
|                               | Elementi colorionati 1 av un tel                                              | Salva Annulla                                                                             | 1 |  |  |

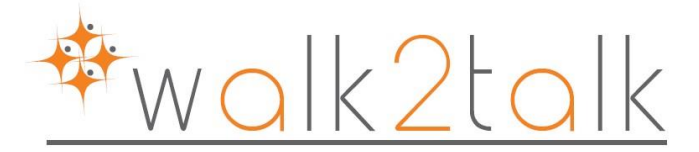

#### CREARE UN PROCESSO DI CARICAMENTO DI UN NUOVO FILE PST

Per creare un nuovo processo di caricamento

Nella pagina IMPORTA, scegliere il segno Più (+) per creare un nuovo processo di caricamento di un file.

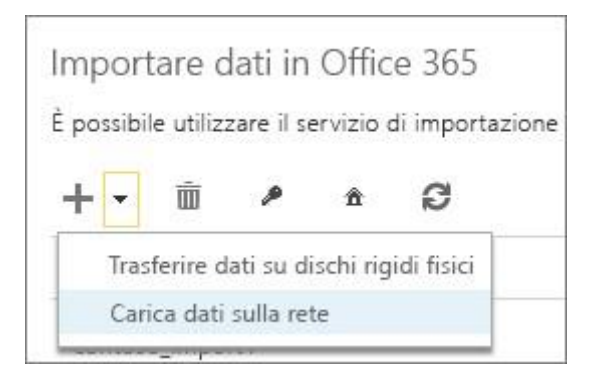

Nella pagina **Nuovo processo** della procedura guidata **Carica dati sulla rete**, indicare che sono stati caricati i dati, che è stato predisposto il file di mapping e che si dispone del file di mapping.

| Carica dati sulla rete<br>Nuovo processo                                                                   |
|----------------------------------------------------------------------------------------------------|
| 1. Carica file con lo strumento di caricamento sulla rete di O365 Scarica strumento Copia chiave Copia URL |
| ✓ *Caricamento dei file completato                                                                         |
| 2. Predisporre il file di mapping                                                                          |
| ✓ * Accesso ai file di mapping                                                                             |
| 3. Completare la procedura guidata                                                                         |
|                                                                                                    |
| Istruzioni dettagliate su come utilizzare il servizio di importazione di Office 365                        |
|                                                                                                    |

Fornire un nome per il processo di importazione. Il nome che viene immesso deve contenere solo lettere minuscole, numeri, trattini e caratteri di sottolineatura, deve iniziare con una lettera e deve essere privo di spazi. Si utilizzerà il nome scelto per tenere traccia dei processi mentre sono in corso e dopo che sono stati completati.

Nel nostro esempio il task andato a buon fine ha il nome "pftest14"

| Caricare i file tramite la rete<br>Immettere un nome per il processo                                                                                                    |
|----------------------------------------------------------------------------------------------------|
| * Nome                                                                                                    |
| Deve essere composto da un numero compreso tra 2 e 64 di lettere maiuscole, numeri, trattini e caratteri di sottolineatura, deve iniziare con una lettera e non sono consentiti spazi |
|                                                                                                    |
| Passaggio successivo: caricare i file di mapping                                                                                                    |

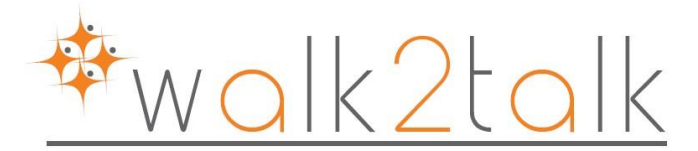

Nella pagina Carica i file di mapping, caricare il file CSV per il file di mapping degli utenti e selezionare Fine.

| Caricare i file tramite<br>Caricare i file di mapping                                         | la rete                                                                                                    |                           |            |
|-----------------------------------------------------------------------------------------------|----------------------------------------------------------------------------------------------------|---------------------------|------------|
| * Caricare il file CSV contenente le inf<br>Oltre a trattini e caratteri di sottolinea<br>+ — | ormazioni del mapping. Informazioni su come deve essere formattato il file CS<br>stura, il nome del file non può contenere caratteri jolly. |                           |            |
| Nome file                                                                                     |                                                                                                    | Stato                     |            |
|                                                                                               |                                                                                                    |                           |            |
| 🗌 * Selezionando questa casella,                                                              | , si accettano le condizioni di utilizzo * del servizio.                                                                                    |                           |            |
| pftest14                                                                                      | Caricamento tramite rete                                                                                                    | Thu, 13 Aug 2015 09:47:30 | Completato |

E cliccando sulla voce in alto a destra "visualizza dettagli" dopo aver selezionato il "job" corretto potrete riscontrare:

#### Stato - pftest14

| 13/08/2015 11.09.50         Process           13/08/2015 11.10.21         Importa |              | c <b>esso creato</b><br>sortazione dei file in corso |                     | Ope<br>Ope         | razione completata<br>razione completata | Dettagli<br>Processo creato in data 13/08/2015 11.09.5 |  |
|-----------------------------------------------------------------------------------|--------------|------------------------------------------------------|---------------------|--------------------|------------------------------------------|--------------------------------------------------------|--|
|                                                                                   |              |                                                      |                     |                    |                                          |                                                        |  |
| e<br>D <b>D</b>                                                                   | 111/2 PT \$2 |                                                      |                     |                    |                                          | 1                                                      |  |
| e<br>D 🕃<br>Carico di lavoro 🔺                                                    | ldentità     | File                                                 | Stato<br>Completata | Elementi importati | Elementi ignorati                        | Altre informazioni                                     |  |

**NOTA**: la velocità di trasferimento del pst verso lo storage azure, nonchè del pst verso la mailbox, variano chiaramente a seconda delle prestazioni della rete e della tipologia di infrastruttura sulla quale si lavora

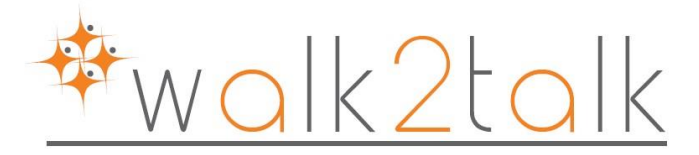

# VERIFICA SU MAILBOX DELL'AVVENUTA IMPORTAZIONE

Nel nostro esempio abbiamo configurato un outlook 2013 con la mailbox "testw2t@xxxx" e abbiamo ottenuto il seguente risultato:

| 1  | Posta in arrivo                |
|----|--------------------------------|
| ł  | Bozze                          |
| 1  | <sup>p</sup> osta inviata      |
| Ĵ  | <sup>p</sup> osta eliminata    |
| 1  | Abbonamenti RSS                |
| 41 | mported                        |
| 1  | IPM_SUBTREE                    |
|    | Archivio Personale             |
|    | Posta eliminata                |
|    | <sup>p</sup> osta in uscita    |
| 1  | <sup>p</sup> osta indesiderata |
| (  | Cartelle ricerche              |
|    |                                |

L'importazione avverrà in una cartella chiamata "IMPORTED"